## 固定波長 測讀方式(不需 warm 燈源)

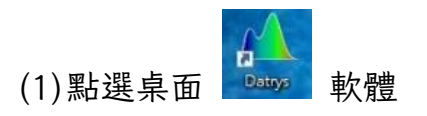

(2) Applications 下點選 Fixed Wavelength

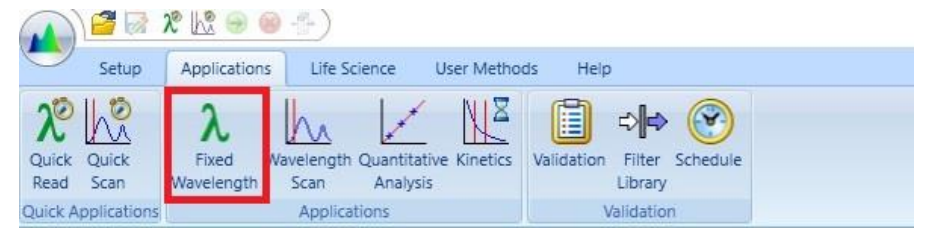

(3)Acquire 下點選 Wavelength 後更改波長

| ▲ 🖉 🐼 🛠 🐼 👄 👘                                     | )                               | Method Tools                                                          |                                  |                 |  |  |  |  |  |
|---------------------------------------------------|---------------------------------|-----------------------------------------------------------------------|----------------------------------|-----------------|--|--|--|--|--|
| Setup Applications                                | Life Science User Methods Help  | Acquire Standards Samples                                             |                                  |                 |  |  |  |  |  |
| Start Stop Take Acquisition<br>Reference Complete | Bandwidth: 1 mm<br>Wavelengths  | Integration Time: 100 v ms Path Length: 10 mm v<br>Lamp Mode: Pulse v | Enable:<br>Wavelength: 620.0 cmm | Units: mg / mL  |  |  |  |  |  |
| Control                                           | Select measurement wavelengths  | Settings 5                                                            | Background Correction            | Concentration 5 |  |  |  |  |  |
| Quantitative Analysis                             | Wavelengths: 1<br>1: 595.0<br>3 |                                                                       |                                  |                 |  |  |  |  |  |

(4) 掀開儀器上蓋,將上、下方槽各放一管 blank

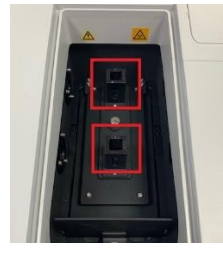

(5) 蓋起後點選「Take Reference」

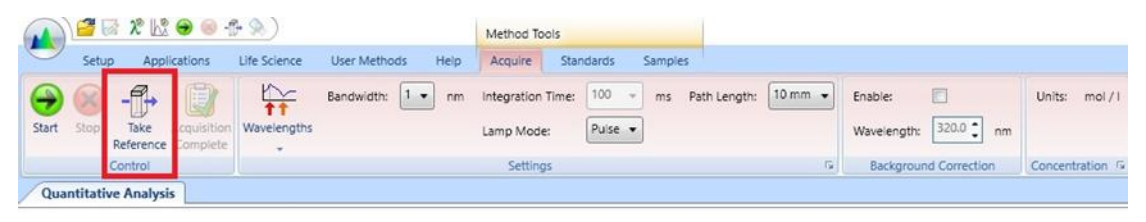

## 跳出修改名稱可直接點選 OK

| 🖌 Referer  | ce Name X              |
|------------|------------------------|
| Enter R    | eference Name          |
| Please ent | er the reference name. |
| Name:      | Blank_1                |
|            | OK Cancel              |

(6)上方槽 blank 不可取出,下方槽改放欲測量樣本

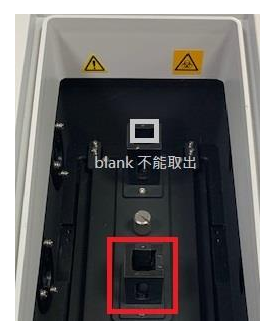

## 點選 Start 鍵,即可獲得測量數值

|       | ) 🚰 🗟 🎗 🖾 😁 🐵 🗇 ) |          |                         |                   |              | Method Tools |                          |       |                  |        |              |         |                        |              |                 |
|-------|-------------------|----------|-------------------------|-------------------|--------------|--------------|--------------------------|-------|------------------|--------|--------------|---------|------------------------|--------------|-----------------|
|       | Setup             | Appi     | ications                | Life Science      | User Methods | Help         | Acquire                  | Stand | ards             | Sample |              |         |                        |              |                 |
| Start | Stop Re           | Take     | Acquisition<br>Complete | tt<br>Wavelengths | Bandwidth:   | 1 • nm       | Integration<br>Lamp Mode | Time: | 100 ÷<br>Pulse ÷ | ms     | Path Length: | 10 mm 🔹 | Enable:<br>Wavelength: | 620.0 🗘 nm   | Units: mg/mL    |
|       | C                 | ontrol   |                         |                   |              |              | Setting                  | js -  |                  |        |              | 15 I    | Backgrour              | d Correction | Concentration 5 |
| Quan  | ntitative         | Analysis | s                       |                   |              |              |                          |       |                  |        |              |         |                        |              |                 |

(7) 資料匯出:點選左上圖示,再點選 Export,可選擇 Excel 或 PDF 等

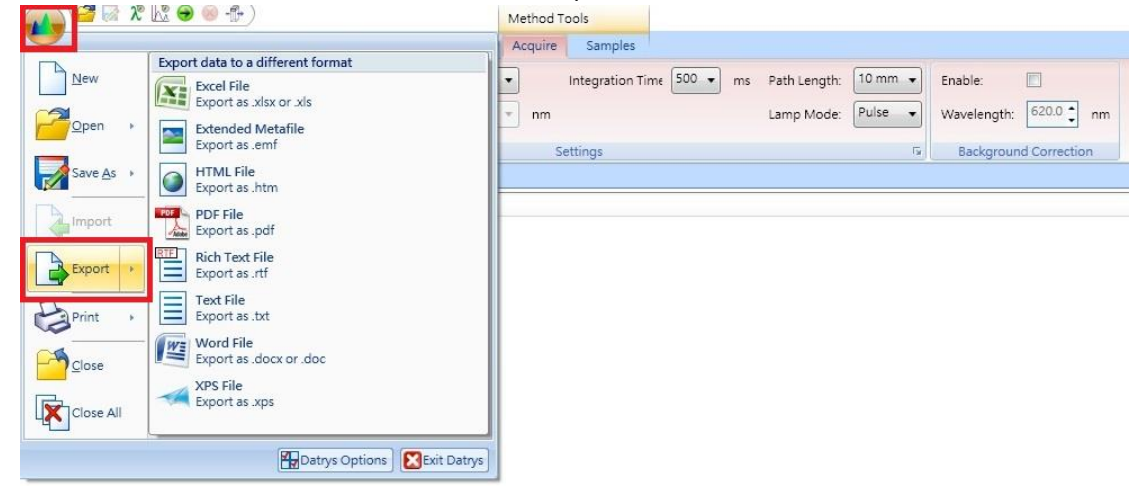

(8) 注意:【結束】一定要點選右上角 X 鍵關閉軟體,燈源亦將隨著關閉

| 🚰 🗟 🗶 🔂 😁 👄 🛧 🛞 )                              | Method Tools                                                       | Datrys Life Science                           | - a 🗙  |
|------------------------------------------------|--------------------------------------------------------------------|-----------------------------------------------|--------|
| Setup Applications Life Science User Methods h | leip Acquire Standards Samples                                     |                                               | 0.     |
| Stop Take Acquisition<br>Reference Complete    | nm integration Time: 100 - ms Path Length: 1<br>Lamp Mode: Pulse • | nn s Exile Dut Dut ne///<br>Weerength 2000 nm |        |
| Control                                        | Settings                                                           | * Background Correction Concentration /*      |        |
| ntitative Analysis                             |                                                                    |                                               | • ×  8 |
|                                                |                                                                    | Standards                                     | - a    |

(9)可選擇不儲存

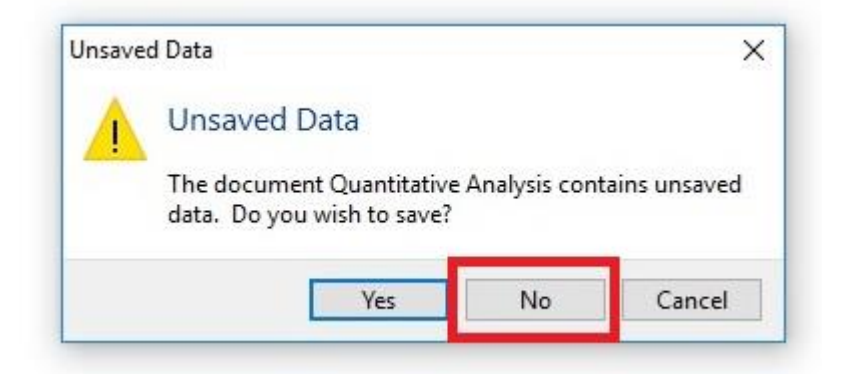

(10) 關閉儀器主機電源,請清理 cuvette 及桌面後即可離開